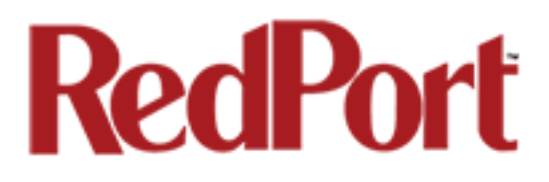

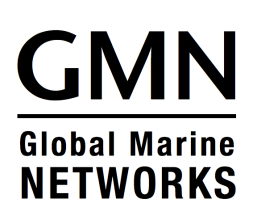

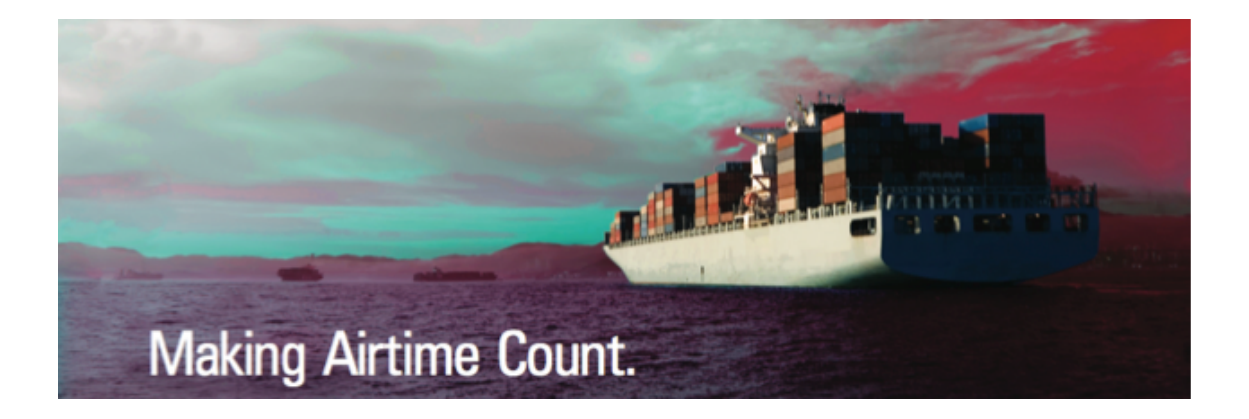

## **Optimizer User's Guide**

## **RedPort Router - wXa-112**

Copyright © Global Marine Networks, LLC

Copyright © Global Marine Networks, LLC

## **Table of Contents**

| 1.0 About this guide        |           | •         | •   | • | • | • | • | • | 04 |
|-----------------------------|-----------|-----------|-----|---|---|---|---|---|----|
| 2.0 Introduction to RedPor  | t Optim   | nizer     |     |   |   |   |   |   | 05 |
| 3.0 Getting Started - Route | er Adm    | inistrati | on  |   | • |   | • |   | 06 |
| 4.0 GPS Tracking .          |           | •         | •   |   | • |   | • |   | 08 |
| 5.0 GPS/NMEA Repeater       |           | •         | •   |   | • |   | • |   | 10 |
| 6.0 Signal Monitor          |           |           | •   |   |   |   | • |   | 18 |
| 7.0 GSM                     |           | •         | •   |   | • |   | • |   | 20 |
| 8.0 Restrict Wireless Netw  | ork Ac    | cess      | •   |   | • |   | • |   | 25 |
| 9.0 Rename the Wireless     | Networ    | k.        | •   |   |   |   |   |   | 27 |
| 10.0 Change Admin Passv     | vord      |           | •   |   |   |   |   |   | 29 |
| 11.0 Update Firmware        |           | •         | •   |   | • |   | • |   | 30 |
| 12.0 Access System Log      |           |           | •   |   |   |   | • |   | 31 |
| 13.0 Reboot                 |           |           | •   |   |   |   | • |   | 32 |
| 14.0 System Status for Mo   | onitoring | g Usag    | е   |   | • |   | • |   | 33 |
| 15.0 Profiles .             |           |           | •   |   |   |   | • |   | 34 |
| 16.0 Firewall Modification  |           | •         |     |   |   |   |   |   | 36 |
| Appendix A - Optimizer Qu   | uick Sta  | art Guid  | le. |   |   |   |   |   | 38 |

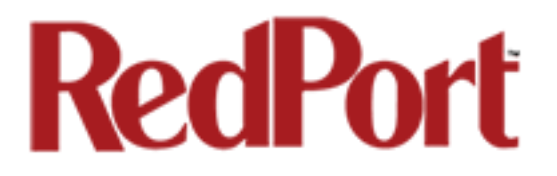

## **Optimizer User's Guide Revision History**

| Date              | Revision        | Author        |
|-------------------|-----------------|---------------|
| December 15, 2014 | Initial Release | D. Brickhouse |

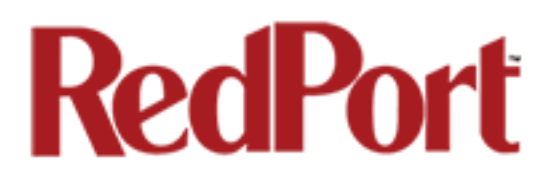

## **1.0 About this guide**

This guide is intended for onboard/onsite administrators of the RedPort Optimizer wXa-112 routers. It features only those sections of the user interface that require configuration for a specific service or may need to be accessed by the average user. For convenience, the Optimizer Quick Start Guide can be found in the Appendix of this document. It includes important information regarding the physical connection setup and initial configuration for email.

wXa refers to the webXaccelerator by RedPort, a trademark of Global Marine Networks, LLC.

The following chapter references will help you in administering the most-used features of the Optimizer.

- Chapter 3.0 Getting Started
- Chapter 4.0 GPS Tracking Service
- Chapter 5.0 GPS/NMEA Repeater Settings
- Chapter 6.0 Signal Monitor (how to change/disable)
- Chapter 8.0 Restrict Wireless Network Access with password protection
- Chapter 9.0 Rename the Wireless Hotspot Network
- Chapter 10.0 Change the Router Admin Password
- Chapter 11.0 Update Optimizer Firmware
- Chapter 12.0 Access Optimizer System Log
- Chapter 13.0 Reboot the Router

Other useful information can be found in the following chapters:

Chapter 7.0 GSM Capability Chapter 13.0 System Status for Monitoring Usage Chapter 14.0 Profiles Chapter 15.0 Firewall Modification

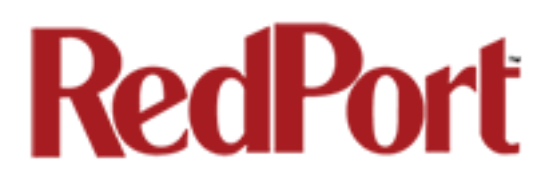

## 2.0 Introduction to RedPort Optimizer

Global Marine Networks (GMN), the leaders in advancing satellite data speeds and services, helps Fixed and Mobile Satellite Services providers and their customers by offering the industry's fastest, most reliable and easy-to-use email, web, VoIP and other hardware and software services to maritime, oil and gas, first responder and business continuity users. The company's products include XGate high-speed satellite email, WeatherNet weather and oceanographic data software, and vessel tracking systems.

Ship to shore network management solutions are sold by GMN under the RedPort Global brand name at <u>www.redportglobal.com</u> and as white-label solutions for the world's premier satellite data service service providers.

Optimizer is a satellite firewall and WiFi hotspot router that lets you easily access accelerated satellite email, weather, web and tracking services, while blocking all unwanted data traffic.

Email, Web, Weather and Tracking features require compatible service subscriptions.

#### **Key Features**

Designed specifically for use with satellite phones and terminals:

- Compatible with any IP-based satellite phone and satellite broadband terminal.
- Powerful firewall stops all unwanted data traffic. Optimizer blocks all traffic except XGate-compressed email, web and weather data.
- WiFi signal makes setup and use with compatible computers and tablets easy.
- Works with XGate for email, web, weather and social media services.
- GSM support to switch between satellite and GSM when available.
- Track GPS locations from compatible GPS-enabled devices.

Note: The Optimizer ships pre-configured for use with XGate satellite email/data service. XGate service and Tracking service are not included with the Optimizer and must be purchased separately. Contact your satellite service provider for details.

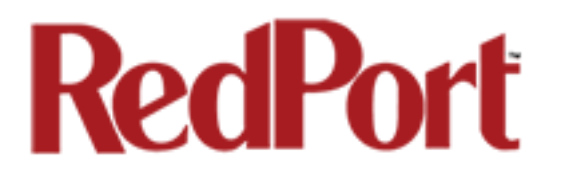

## 3.0 Getting Started – Router Administration

As the onboard/onsite administrator, under normal operating conditions, you will seldom have a need to interact with the user interface of the router. However, should you find yourself in a position that requires you to login to the router, this Guide is designed to help you.

CAUTION: The Optimizer ships pre-configured for use with XGate satellite email/data service. Tampering with any settings that are not addressed in this Guide will violate the warranty and may render the Optimizer inoperable.

### Access the Optimizer User Interface

To access the Optimizer's user interface you must login to the router:

1. With power provided to the Optimizer, connect to the WiFi Hotspot created by the router using a desktop or laptop computer. Connect to the WiFi Hotspot just like you would any other WiFi connection:

On a Windows PC, go to: Windows Start > Control Panel > Network Connections

On a MAC, go to: Apple > System Preferences > Network

The Network Name will look something like: 'wxa-112-XXXX' where 'XXXX' may represent the last four digits of the Optimizer Mac address. Select this wireless network.

2. Open any web browser on the computer and enter the URL: http://192.168.20.1

3. Login with the username = admin, password = webxaccess

# RedPort

Once logged in, you will see the Optimizer's Tracking Services screen.

| charges apply.<br>ify the tracking interval in minutes.                  |
|--------------------------------------------------------------------------|
| charges apply.<br>ify the tracking interval in minutes.                  |
| charges apply.<br>ify the tracking interval in minutes.                  |
| charges apply.<br>ify the tracking interval in minutes.                  |
| charges apply.<br>ify the tracking interval in minutes.                  |
| ify the tracking interval in minutes.                                    |
| ify the tracking interval in minutes.                                    |
| ify the tracking interval in minutes.                                    |
|                                                                          |
|                                                                          |
|                                                                          |
| information                                                              |
|                                                                          |
|                                                                          |
|                                                                          |
|                                                                          |
| valid NMEA/GPS feed is required. Tracking IMEI: 1923397157446.           |
| valid NMEA/GPS feed is required.                                         |
|                                                                          |
|                                                                          |
| der's SMS service                                                        |
|                                                                          |
|                                                                          |
| valid NMEA/GPS feed is required.                                         |
| valid NMEA/GPS feed is required.                                         |
| valid NMEA/GPS feed is required.<br>main.com<br>r a valid email address. |
| valid NMEA/GPS feed is required.<br>main.com<br>r a valid email address. |
|                                                                          |

An alternate method to access the user interface: With power to the Optimizer, connect the Optimizer to your computer using a standard ethernet cable in the LAN port and follow the directions above, starting with Step 2, entering the URL http:192.168.10.1

Use the tabs to navigate through the user interface. You will see that the information represented in the user interface can be quite technical.

This Guide will cover only those sections of the user interface that require configuration for a specific service or may need to be accessed by the average user.

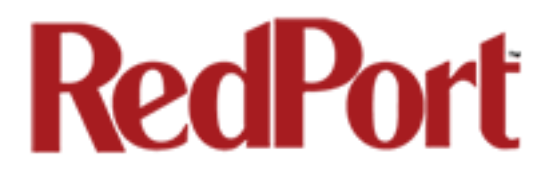

## 4.0 GPS Tracking

If you wish to have tracking service using your satellite device, the Optimizer offers GPS Tracking service powered by GSatTrack or Tracking service via SMS message. There are two tracking options available in the Optimizer:

#### 4.1 Tracking powered by GSatTrack

Using a GPS-enabled satellite device, the Optimizer can be configured to submit position reports to a central database for viewing on the tracking website.

This tracking service must be purchased separately. See your satellite service provider for details.

To enable this service:

1. From the Optimizer Home page select Services > GPS Tracking > Tracking.

| ervices Status System Network Log                                                                                            | out                                                                  |
|----------------------------------------------------------------------------------------------------|----------------------------------------------------------------------|
| PS Tracking GPS/NMEA Repeater USB Phone                                                                                      |                                                                      |
| racking                                                                                                    |                                                                      |
| - drive Damastan                                                                                                    |                                                                      |
| acking Parameters                                                                                                    |                                                                      |
| ble/disable tracking and set parameters. Standard a                                                                          | airtime charges apply.                                               |
| General Tracking Parameters                                                                                                  |                                                                      |
| Tracking Interval                                                                                                    | 60                                                                   |
|                                                                                                    | Specify the tracking interval in minutes.                            |
|                                                                                                    |                                                                      |
| Tracking powered by GSatTrack                                                                                                |                                                                      |
| lease visit <u>www.RedPortGlobal.com/gsattrack</u> for regis                                                                 | tration information                                                  |
| INMARSAT FleetBroadband                                                                                                    |                                                                      |
| Iridium OpenPort/Pilot                                                                                                    |                                                                      |
| INMARSAT Isatphone                                                                                                    |                                                                      |
| VSAT or broadband satellite                                                                                                  | 🗌 🗐 A valid NMEA/GPS feed is required. Tracking IMEI: 1923397157446. |
| Iridium terminal                                                                                                    | A valid NMEA/GPS feed is required.                                   |
|                                                                                                    |                                                                      |
| Tracking via SMS                                                                                                    |                                                                      |
| Tracking via 505                                                                                                    |                                                                      |
| end GPS information to an email address using satellit                                                                       | e provider's SMS service                                             |
| end GPS information to an email address using satellit<br>INMARSAT Isatphone                                                 | e provider's SMS service                                             |
| iend GPS information to an email address using satellit<br>INMARSAT Isatphone<br>Iridium terminal                            | e provider's SMS service                                             |
| iend GPS information to an email address using satellit<br>INMARSAT Isatphone<br>Iridium terminal<br>Recipient Email Address | e provider's SMS service                                             |

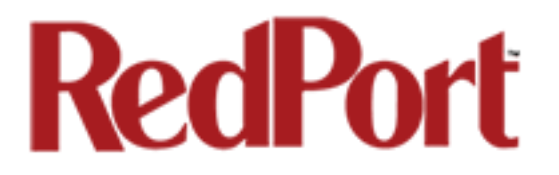

2. In "General Tracking Parameters", select the **Tracking Interval** in minutes; the default is set to hourly reporting (60 minutes). This means that every 60 minutes a position report will be transmitted over your satellite link. Keep in mind that standard airtime charges will apply to each postition report. Adjust the Tracking Interval to meet your needs.

3. In "Tracking powered by GSatTrack", select the satellite terminal you are using. Note: a valid NMEA/GPS feed is required when using some satellite devices.

4. Select <Save & Apply>.

## 4.2 Tracking via SMS

If using certain satellite devices, GPS information can be sent to an email address using your satellite provider's SMS service. Standard SMS charges may apply; check with your satellite airtime provider for details.

1. In General Tracking Parameters, select the **Tracking Interval** in minutes; the default is set to hourly reporting (60 minutes). This means that every 60 minutes a position report will be transmitted via the SMS service provided by your satellite provider network. Keep in mind that standard SMS charges may apply to each postition report. Adjust the Tracking Interval to meet your needs.

2. In Tracking via SMS, select which satellite device you are using. At this time, tracking via SMS is available with the Inmarsat IsatPhone, Iridium handheld 9575 Extreme, Iridium GO! or an Iridium terminal such as the Pilot. Note: a valid NMEA/GPS feed is required when using an Iridium terminal.

3. Select <Save & Apply>.

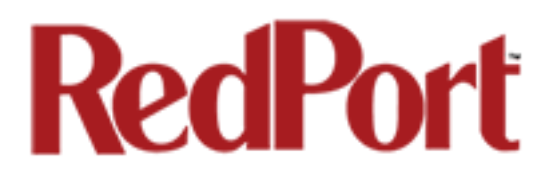

## 5.0 GPS/NMEA Repeater

The Optimizer supports USB and RS-232 NMEA devices allowing multiple applications to share the GPS/NMEA data. If you have a NMEA RS-422 device, adding a RS-422 to RS-232 converter to your setup may allow the sharing of data.

The Optimizer does not transmit data but can be configured to receive and repeat GPS/NMEA data from:

- A broadband satellite terminal with integrated GPS when connected to the Optimizer via a standard ethernet connection. (As of this writing, supported terminals include: Iridium Pilot, Inmarsat FBB and Inmarsat BGAN).
- A handheld satellite phone with integrated GPS when connected to the Optimizer with the satphone's USB-Mini/Micro USB cable. (As of this writing, supported handheld satphones include: Iridium 9575 Extreme and Inmarsat IsatPhonePro.)

WARNING: IsatPhonePro users! The phone only transmits GPS coordinates about every 10 minutes. It is NOT recommended for navigation or any application that requires real time data.

- A USB connected GPS or NMEA device.
- A serial port connected GPS or NMEA device

NOTE: If you are using a satellite phone with a serial port (RS-232) that transmits GPS data (i.e. some fixed phones and fleet phones), it is NOT compatible with the Optimizer. In order to repeat GPS data, a separate GPS device must be connected.

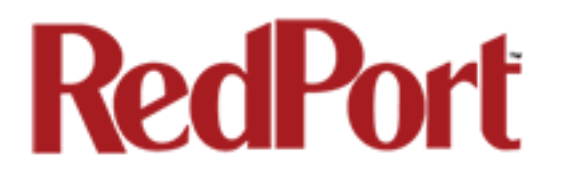

## 5.1 Equipment Setup

A physical connection is required from the source (satellite terminal or satellite phone that transmits GPS coordinates, or other GPS/NMEA device) to the Optimizer.

#### 5.1.1 Broadband Satellite Terminal with Integrated GPS

When using a supported broadband satellite terminal with integrated GPS, connect the terminal to the Optimizer SAT port using a standard ethernet cable.

(OPTIONAL: Use a second ethernet cable to connect the computer with the destination software, like a navigation program, to the Optimizer LAN port.)

The Optimizer will broadcast the GPS signal both over Ethernet and WiFi, so you can connect your computer either way in order to establish a successful connection with your destination software.

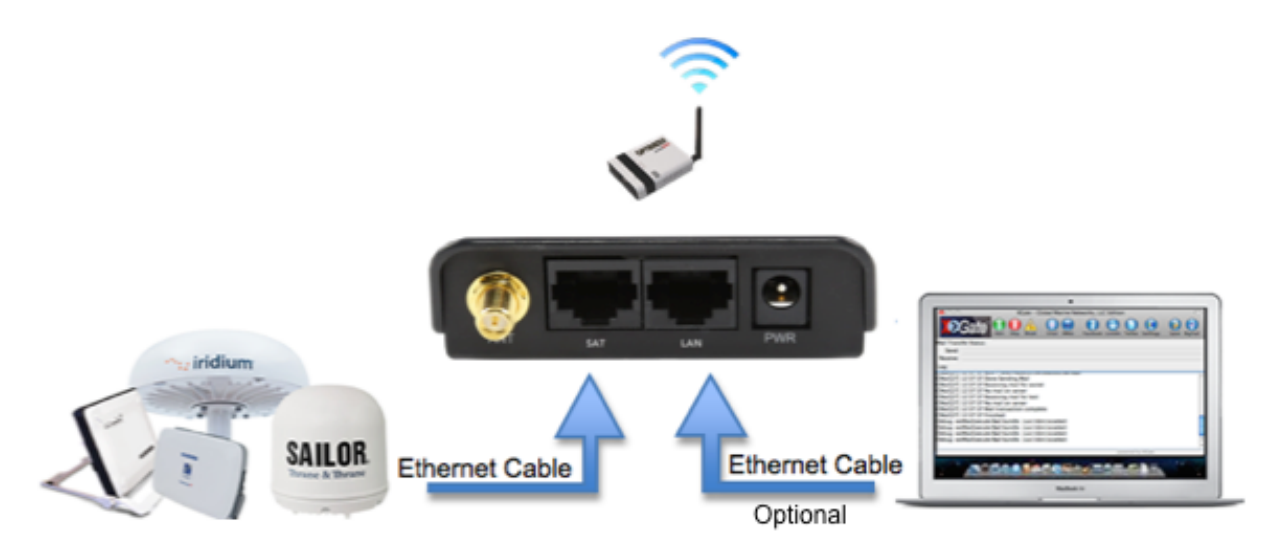

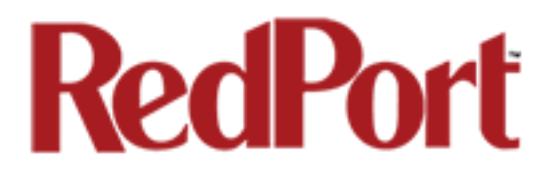

#### 5.1.2 Handheld Satellite Phone with Integrated GPS

When using a supported USB connected satphone with integrated GPS, connect the satphone to the Optimizer using the Mini-USB (satphone) to USB (Optimizer) cable.

(OPTIONAL: Use an ethernet cable to connect the computer with the destination software, like a navigation program, to the Optimizer LAN port.)

The Optimizer will broadcast the GPS signal both over Ethernet and WiFi, so you can connect your computer either way in order to establish a successful connection with your destination software.

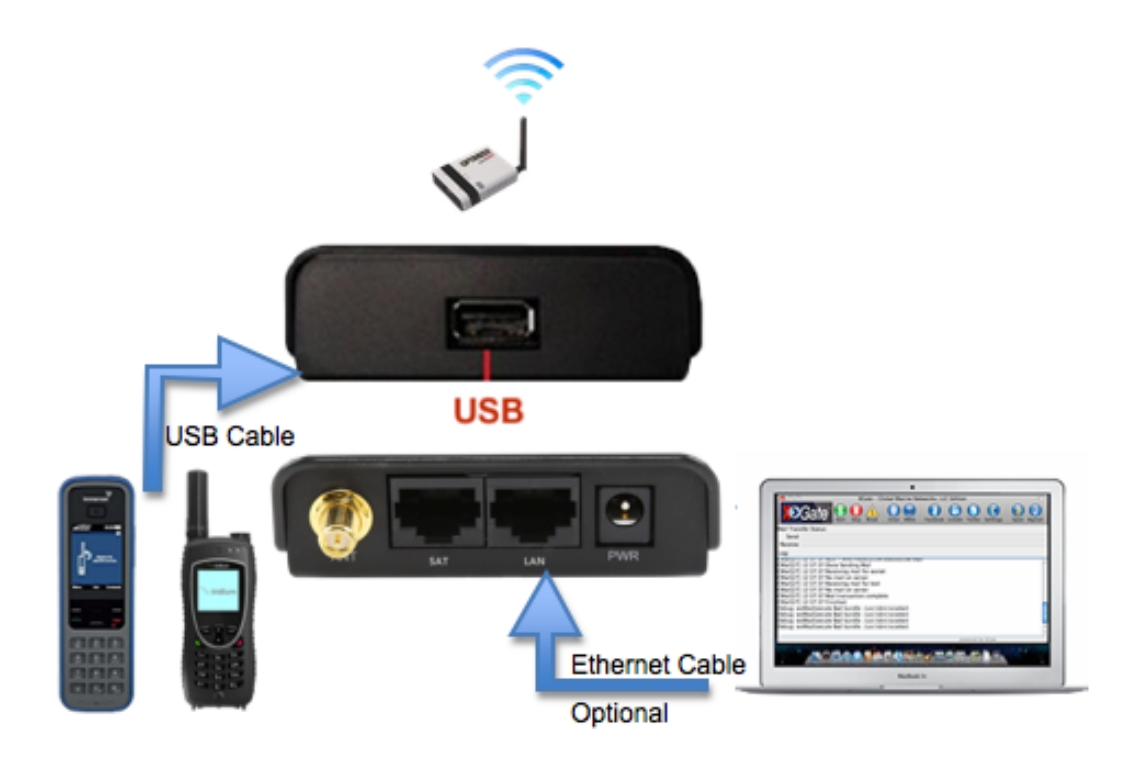

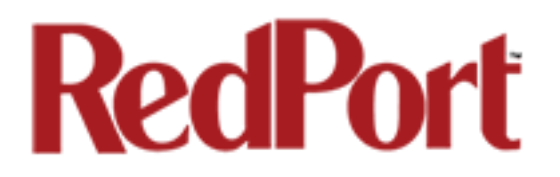

#### 5.1.3 USB NMEA Device

When using a NMEA device that supports a USB connection, connect the GPS/NMEA device to the Optimizer with an appropriate USB to NMEA device cable as indicated by the NMEA device manufacturer.

(OPTIONAL: Use an ethernet cable to connect the computer with the destination software, like a navigation program, to the Optimizer LAN port.)

The Optimizer will broadcast the GPS signal both over Ethernet and WiFi, so you can connect your computer either way in order to establish a successful connection with your destination software.

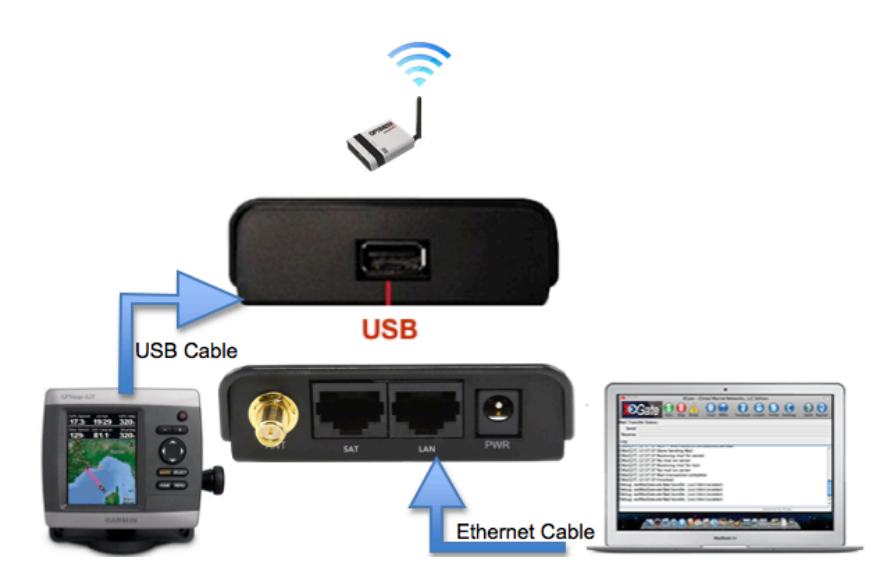

If your satellite device requires a USB connection to the Optimizer (for example, an Iridium 9555) you can use a 2-port USB hub (either 1.0 or 2.0) plugged into the Optimizer's USB port to accommodate two USB devices.

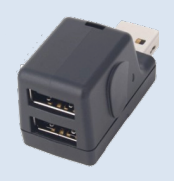

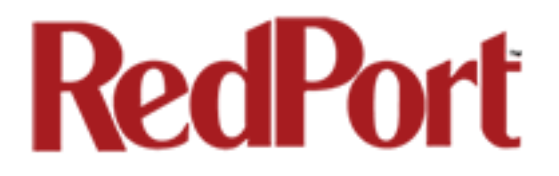

#### 5.1.4 RS-232 NMEA Device

#### With Serial Port Connector

When using a NMEA device with Serial Port connection, a USB to Serial Adapter (PL-2303HX) is required to connect the device to the Optimizer.

Please Note: The PL-2303HX is the only USB to Serial Adapter that is compatible with the Optimizer.

The Optimizer will broadcast the GPS signal both over Ethernet and WiFi, so you can connect your computer either way in order to establish a successful connection with your destination software.

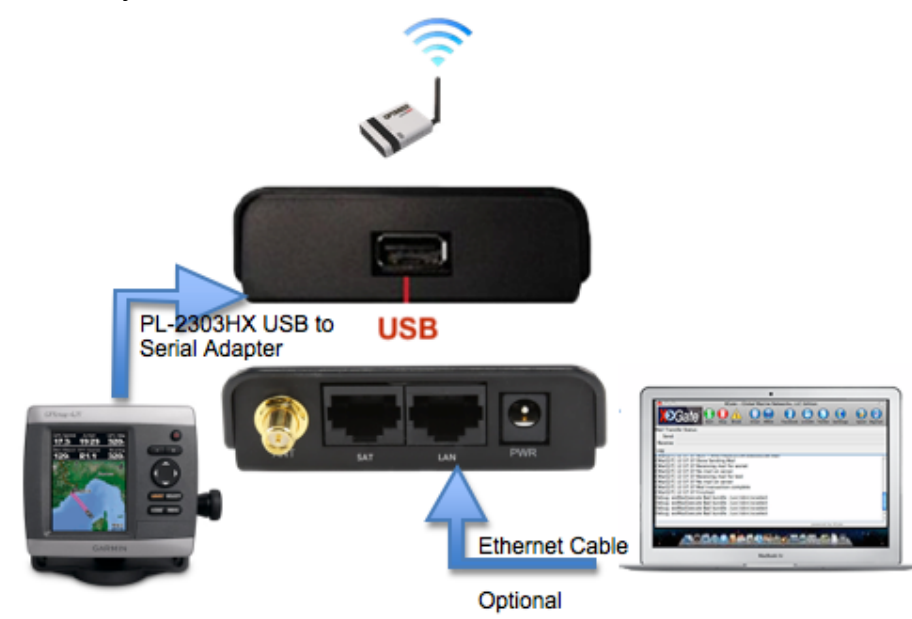

*If your satellite device requires a USB connection to the Optimizer (for example, an Iridium 9555) you can use a 2-port USB hub (either 1.0 or 2.0) plugged into the Optimizer's USB port to accommodate two USB devices.* 

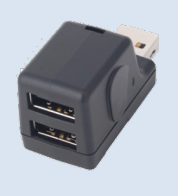

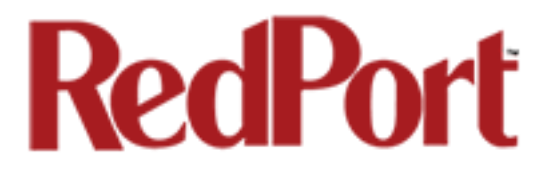

#### Without Serial Port Connector

Some NMEA devices do not have a serial port; instead they have a group of wires extending from the back or bottom of the unit. These devices require proper wiring to a serial port.

As the Optimizer does not transmit, it only repeats the data, you will only need two of the wires. The Receive (RD) wire goes to pin 2 and the Ground (SG) wire goes to pin 5.

A simple solution is to use a terminal block as shown here. Simply connect the RD wire to pin2 and the SG wire to pin 5. Then connect the terminal block to the PL-2302HX USB to serial adapter as noted above.

#### 5.1.5 Connecting Multiple NMEA Devices

It is possible to connect up to four NMEA devices if you have the proper hardware. It will require a USB to RS-232 4-port Hub or a RS-232 4-port terminal block that you would simply plug into the Optimizer's USB port.

The Optimizer supports RS232. If you have a NMEA RS-422 device, adding a properly wired RS-422 to RS-232 converter to your setup may allow the sharing of data.

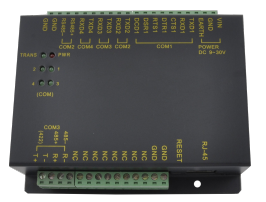

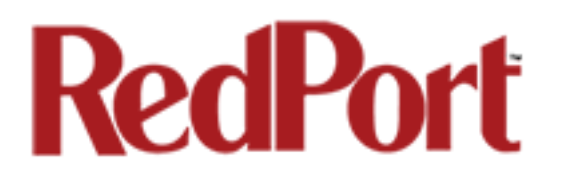

### 5.2 GPS/NMEA Repeater Parameters Configuration

In order for the destination software to properly route the GPS data you must configure the GPS/NMEA Repeater Parameters in the Optimizer User Interface.

From the Optimizer Home page select Services > GPS/NMEA Repeater tab.

| 1  | Services                                                                                                    | Status     | System       | Network    |         | Logout  |                                                                                                    |
|----|----------------------------------------------------------------------------------------------------|------------|--------------|------------|---------|---------|----------------------------------------------------------------------------------------------------|
|    | GPS Trackir                                                                                                    | ng GPS     | /NMEA Re     | peater     | USB Pho | one     |                                                                                                    |
| Г  | GPS/NME                                                                                                    | A Repeate  | er           |            |         |         |                                                                                                    |
| G  | PS/NME                                                                                                    | A Repea    | ater Set     | tings      |         |         |                                                                                                    |
| Re | ead GPS/N                                                                                                    | MEA inform | nation from  | n a number | of sour | ces and | d repeat the data over WiFi and Ethernet.                                                               |
|    | Repeate                                                                                                    | r Param    | eters        |            |         |         |                                                                                                    |
|    | GPS from                                                                                                    | broadbar   | nd satellite |            |         |         | Use a broadband satellite terminal as a GPS source. Currently Pilot, FBB, and BGAN terminals supported. |
|    | GPS/NMEA feed from USB USB connected GPS or NMEA feed as a source.<br>Note: Not compatible with RS-232 based satellite phones. |            |              |            |         |         |                                                                                                    |
|    | NMEA Ba                                                                                                    | ud Rate    |              |            |         |         | 4800                                                                                                    |
|    | UDP Liste                                                                                                    | ner Port   |              |            |         |         | 10101  Listen on UDP port number and rebroadcast.                                                       |
|    | UDP Port                                                                                                    |            |              |            |         |         | 11101  Broadcast to UDP port number.                                                                    |
|    | TCP Port                                                                                                    |            |              |            |         |         | 11102<br>Ø Broadcast to TCP port number.                                                                |
|    |                                                                                                    |            |              |            |         |         |                                                                                                    |
|    |                                                                                                    |            |              |            |         |         | 🙆 Reset 🖉 Save & Apply                                                                                  |

- 1. Select the source of the GPS/NMEA information (choose only one):
  - **GPS from broadband satellite**: Select this if you are using a broadband satellite terminal with integrated GPS.
  - **GPS/NMEA feed from USB**: Select this when connecting a GPS or NMEA device via USB cable.

2. **NMEA Baud Rate** - Using the drop down menu, select the baud rate required for the destination software. By default, most NMEA 183 devices (GPS) and applications use 4800 baud for this setting.

3. **UDP Listener Port** - Enter the UDP port number that the GPS is connected to. The default is set to the standard UDP Listener Port for NMEA 183 devices of 10101.

4. **UDP Port** - Enter the UDP port number to broadcast the GPS data to. The default is set to the standard UDP Port for NMEA 183 devices of 11101. (Note: configure the destination software to match this port number; or, change this entry to match the requirements of the destination software.)

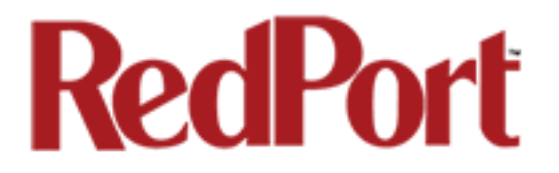

5. **TCP Port** - Enter the TCP port number to broadcast the GPS data to. The default is set to the standard TCP Port for NMEA 183 devices of 11102. (Note: configure the destination software to match this port number; or, change this entry to match the requirements of the destination software.)

The data will be broadcast to both the UDP Port and the TCP Port. It is important to make sure that these two ports are NOT set to the same port number.

To use the GPS Repeater feature, your computer must be connected to the Optimizer WiFi network or directly connected to the LAN port of the Optimizer.

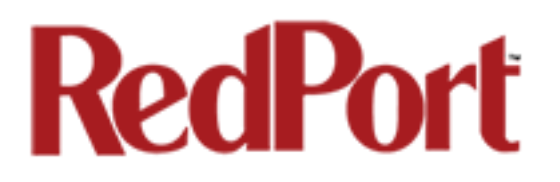

## 6.0 Signal Monitor

Signal monitor queries your satellite device to determine if the signal strength is sufficient to make a successful data connection. Typically, a minimum of 60% signal is required; however, 100% is ideal for the fastest possible data transfer rate.

Some of the older satellite phones (for example, the Iridium 9505a) do not support the signal monitor feature. For these older satellite phones, the signal monitor must be disabled for a successful data connection.

### **Changing Signal Monitor**

Signal Monitor can be modified in the Optimizer. When logged in to the Optimizer, go to: Services > USB Phone > Settings > Signal Monitor. From this screen you can enable/disable signal monitor using the "Enable" checkbox. You can also change the level of the signal monitor. Keep in mind that 60% is typically the minimum required for a successful data connection. If you must change the Signal Monitor, we recommend lowering the Level vs. disabling it. Many IsatPhonePro users have had success by lowering the level to 40 or 30. NOTE: Reducing the signal strength to less than 60% may cause lengthy data connections due to poor signal.

| Services Status S   | ystem Network Logout                                                                                                    |
|---------------------|----------------------------------------------------------------------------------------------------|
| GPS Tracking GPS/NM | 1EA Repeater USB Phone                                                                                                    |
| Status Settings L   | og                                                                                                    |
| PPP and Modem Set   | ettings                                                                                                    |
|                     |                                                                                                    |
| Network PPP GS      | Signal Monitor                                                                                                    |
| Enable              | Control International Control International Control Internatina Control International Control International Control Internation |
| Level               | 60<br>2 Allow satellite or GSM connections only if signal strength<br>is larger than this value.                                                                                                    |
|                     | 🔞 Reset 🔽 Save 🛽 Save & Apply                                                                                                    |

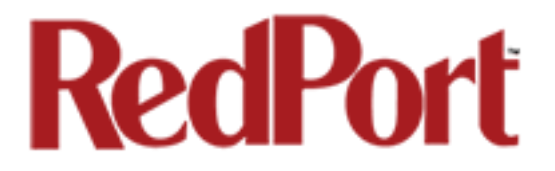

When you are done making changes, click <Save & Apply>.

As an alternative, Signal monitor can also be changed from within the XGate Settings. See the XGate Help File > User Interface > Settings > Optimizer, wXa, & Sat-Fi for details.

# RedPort

## 7.0 GSM

The GSM feature is offered for your convenience but we are not able to support it. The information provided here is general in nature but may not be sufficient to establish a GSM connection. If you run into any difficulties you must contact your GSM network provider for support.

If you have a GSM-based cellular phone, it may be possible to use the GSM network, when available, for XGate and XWeb data over the Optimizer. You will get the benefits of compression and a faster data transfer rate than over a satellite phone which typically equates to cost savings.

Only GSM-based service is supported. LTE-based and CDMA-based service is NOT supported. If you are unsure of which service you have, contact your cellular provider before attempting to configure for GSM connection.

## 7.1 GSM Configuration in Optimizer

1. First, you must obtain a USB data dongle from your cellular provider. Your provider may also require you to purchase a data plan.

2. Activate the USB data dongle with your cellular carrier and test it to make sure it works. Typically, testing requires only that you plug the USB Data Dongle into your computer and see if you can get on the Internet. If testing fails, contact your cellular carrier for support.

3. Contact your cellular provider to obtain the information required to connect to their GSM network. The information may include:

- Access Point Name (APN)
- Username required for access to the APN
- Password required for access to the APN

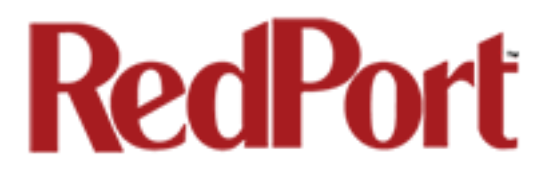

#### 4. Configure the Optimizer for GSM service.

Login to the Optimizer and go to: Services > USB Phone > Settings > GSM tab.

| Services Status System Network Logout                       |                                                                                    |
|-------------------------------------------------------------|------------------------------------------------------------------------------------|
| GPS Tracking GPS/NMEA Repeater USB Phone                    |                                                                                    |
| Status Settings Log                                         |                                                                                    |
| PPP and Modem Settings                                      |                                                                                    |
| Settings which control the dialup behavior of USB connected | satellite phones.                                                                  |
| Network PPP GSM Signal Monitor                              |                                                                                    |
|                                                             | <ul> <li>APN Wizard</li> <li>Select APN by Country, Provider, and Plan.</li> </ul> |
| APN                                                         | Access Point Name.                                                                 |
| Username                                                    | Blank Entry Q Value set under PPP settings and displayed here for convinience.     |
| Password                                                    | Blank Entry Value set under PPP settings and displayed here for convinience.       |
| Pincode                                                     | SIM card pin. Leave blank if none required.                                        |
|                                                             |                                                                                    |
|                                                             | 😰 Reset 🛛 😂 Save 🖉 Apply                                                           |

In APN, enter the Access Point Name (APN) as provided to you by your cellular carrier.

In Pincode, if you have protected your cellular SIM card with a pincode, enter the pincode here.

Click <Save & Apply>

NOTE: As of this writing, some customers have found the APN Wizard helpful in lieu of entering the information manually; however, it is still under development and may or may not help with your configuration.

Now go to the PPP tab.

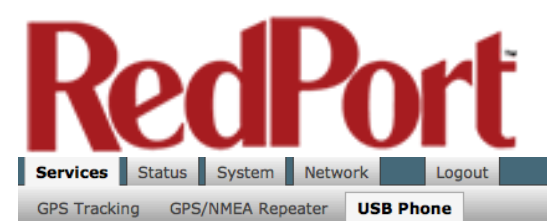

| Status | Settings | Log |
|--------|----------|-----|

#### PPP and Modem Settings

Settings which control the dialup behavior of USB connected satellite phones.

| lodem Interface | System Default  Select COM port assigned to modern.                                                                                                    |
|-----------------|----------------------------------------------------------------------------------------------------|
| 1odem Speed     | System Default  Baud rate for modem serial interface.                                                                                                    |
| Jsername        | Leave blank if none required.                                                                                                    |
| Password        | Leave blank if none required.                                                                                                    |
| Phone Number    | Phone number to dial. Leave blank for system default.                                                                                                    |
| ldle Timeout    | 60 Orop connection after X seconds if no network traffic is detected. Note it is not advisable to use this option with the <i>persist</i> option without the <i>demand</i> option. Set to 0 to disable. |
| Persist         | Enable persistent connections. Persistent connections forces the modem to reconnect if connection drops.                                                                                                |
| Extra Init      | Extra modem initialization. Leave blank if not required. Enter full AT command (including AT) to send to the modem before dialing.                                                                      |
| чтu             | Set the MTU [Maximum Transmit Unit] value in bytes. Leave blank for system default.                                                                                                    |
| debug           | Write PPP connection debugging information to the system log.                                                                                                    |

In Username, enter the username required for access to the APN, if any.

In Password, enter the password required for access to the APN, if any.

Click <Save & Apply>

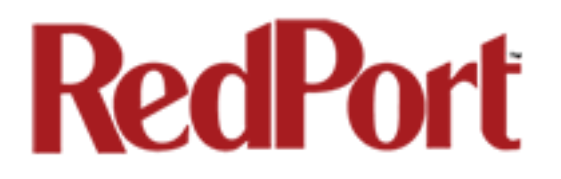

## 7.2 Using GSM

When you want to use GSM service instead of satellite service:

Plug the USB data dongle you obtained from your cellular provider into the Optimizer's USB port.

*IMPORTANT: If your satellite terminal is connected to the Optimizer's SAT port, unplug the cable from the SAT port before attempting a GSM connection.* 

| Cateway                         | Profile                                                           |  |  |  |  |  |  |
|---------------------------------|-------------------------------------------------------------------|--|--|--|--|--|--|
| Connection<br>Mail Settings     | Active Profile:                                                   |  |  |  |  |  |  |
| Miscellaneous<br>Apil Eiltoring | Save Profile To: Save                                             |  |  |  |  |  |  |
| mades                           | ISP Account Information                                           |  |  |  |  |  |  |
| Gocial Media<br>(Web            | User Name:                                                        |  |  |  |  |  |  |
| ridium AxcessPoint WiFi         | Password:                                                         |  |  |  |  |  |  |
| Optimizer, wXa, & Sat-Fi        | Dial Override: Default                                            |  |  |  |  |  |  |
|                                 | IP Dialer Connection Parameters                                   |  |  |  |  |  |  |
|                                 | Device Password:                                                  |  |  |  |  |  |  |
|                                 | IP Host:Port Override:         192.168.10.1:5454         Default  |  |  |  |  |  |  |
|                                 | Connection Information                                            |  |  |  |  |  |  |
|                                 | Default Connection: Network Connection +<br>Type: Optimizer GSM + |  |  |  |  |  |  |
|                                 | Connection Parameters                                             |  |  |  |  |  |  |
|                                 | Leave network connection active when done                         |  |  |  |  |  |  |
|                                 | Use another connection if already open                            |  |  |  |  |  |  |
|                                 | Persist with connections until transfer completes or num times    |  |  |  |  |  |  |
|                                 | Number of times to attempt connection: 1                          |  |  |  |  |  |  |
|                                 | Seconds to wait between connections: 185                          |  |  |  |  |  |  |
|                                 |                                                                   |  |  |  |  |  |  |
|                                 |                                                                   |  |  |  |  |  |  |

Configure XGate Settings for GSM connection. Open XGate to Settings > Connection

Select the Connection Type <Optimizer GSM>. Click <OK> to apply the change.

Optimizer User's Guide

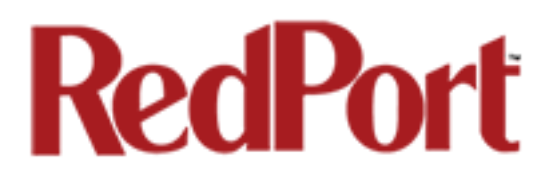

#### 7.3 Changing from GSM service to satellite service

When you travel beyond GSM range you must:

- Remove the GSM data dongle from the Optimizer's USB port.
- Connect you satellite phone/terminal to the Optimizer (either via USB port or SAT port).
- Change the XGate > Settings > Connection Type back to the appropriate Optimizer setting.

NOTE: There is no need to change anything in the Optimizer user interface.

IMPORTANT: We are not able to support the GSM feature. If you experience any connection difficulties when using this feature, you must contact your GSM network provider for support.

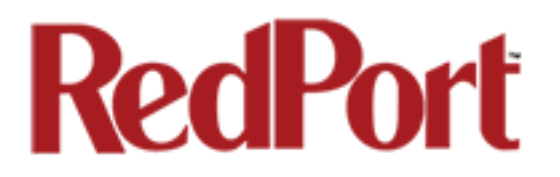

## 8.0 Restrict Wireless Network Access

When in public locations, for example, a crowded marina or anchorage, you may want to restrict access to your WiFi hotspot created by your satellite device and the Optimizer. You can password protect your WiFi hotspot so others cannot use it.

The easiest way to add password protection to the WiFi hotspot is to modify the XGate Settings. See the XGate Help File > User Interface > Settings > Optimizer, wXa, & Sat-Fi for details.

As an alternative you can add password protection to the WiFi hotspot via the Optimizer user interface.

### Add/change a password to the WiFi Hotspot (wxa-112-xxxx)

| Services                                                                                                    | Status                        | System                  | Network                     | Logout                     |           |           |               |            |    |            |         |          |
|----------------------------------------------------------------------------------------------------|-------------------------------|-------------------------|-----------------------------|----------------------------|-----------|-----------|---------------|------------|----|------------|---------|----------|
| Interfaces                                                                                                    | Wifi                          | DHCP and I              | DNS Hostr                   | ames Static Route          | s Firewal | l Diagnos | tics          |            |    |            |         |          |
| radio0: M                                                                                                    | radio0: Master "wXa-112-8246" |                         |                             |                            |           |           |               |            |    |            |         |          |
| Wireless                                                                                                    | overvi                        | ew                      |                             |                            |           |           |               |            |    |            |         |          |
| 2                                                                                                    | Generic<br>Channel:           | MAC8021<br>11 (2.462 GF | 1 802.11b<br>Hz)   Bitrate: | gn (radio0)<br>72.2 Mbit/s |           |           |               |            | Q  | Scan       |         | Add      |
| SSID: wXa-112-8246   Mode: Master       100%       BSSID: 00:C0:CA:7C:82:46   Encryption: None         Image: Contract of the second second s |                               |                         |                             |                            |           |           |               |            |    |            |         |          |
| Associat                                                                                                    | ed Stati                      | ons                     |                             |                            |           |           |               |            |    |            |         |          |
|                                                                                                    | SSID                          | МА                      | C-Address                   | IPv4-Address               | Signal    | Noise     | RX            | Rate       |    | 1          | TX Rate |          |
| all w                                                                                                    | Xa-112-824                    | 46 88:63                | :DF:A0:37:20                | 192.168.20.163             | -26 dBm   | -95 dBm   | 1.0 Mbit/s, N | MCS 0, 20M | Ηz | 72.2 Mbit/ | /s, MCS | 7, 20MHz |
|                                                                                                    |                               |                         |                             |                            |           |           |               |            |    |            |         |          |

Login to the Optimizer and go to: Network > WiFi Tab.

Select your WiFi hotspot from the Wireless Overview list and click on <Edit> to open the Device and Interface Configuration window.

# RedPort

| Services Status System Network                                                                                                    | Logout                                                                                                    |
|----------------------------------------------------------------------------------------------------|----------------------------------------------------------------------------------------------------|
| Interfaces Wifi DHCP and DNS Hostn                                                                                                    | ames Static Routes Firewall Diagnostics                                                                                                    |
| radio0: Master "wXa-112-8246"                                                                                                    |                                                                                                    |
| Wireless Network: Master "wXa-1"<br>The Device Configuration section covers physic<br>among all defined wireless networks (if the rad<br>the Interface Configuration. | 12-8246" (wlan0)<br>al settings of the radio hardware such as channel, transmit power or antenna selection which is shared<br>lio hardware is multi-SSID capable). Per network settings like encryption or operation mode are grouped in                                                                                                    |
| Device Configuration                                                                                                    |                                                                                                    |
| General Setup Advanced Settings                                                                                                    |                                                                                                    |
| Status                                                                                                    | Mode: Master   SSID: wXa-112-8246<br>BSSID: 00:C0:CA:7C:82:46   Encryption: None<br>Channel: 11 (2.462 GHz)   Tx-Power: 18 dBm<br>Signal: -26 dBm   Noise: -95 dBm<br>Bitrate: 72.2 Mbit/s   Country: US                                                                                                    |
| Wireless network is enabled                                                                                                    | Ø Disable                                                                                                    |
| Channel                                                                                                    | 11 (2.462 GHz)                                                                                                    |
| Transmit Power                                                                                                    | 27 dBm (501 mW)<br>② dBm                                                                                                    |
| Interface Configuration                                                                                                    |                                                                                                    |
| Encryption                                                                                                    | WPA-PSK/WPA2-PSK Mixed Mode                                                                                                    |
| Cipher                                                                                                    | auto                                                                                                    |
| Кеу                                                                                                    |                                                                                                    |
|                                                                                                    | Recet R Sue R Annu                                                                                                    |
|                                                                                                    | Sare - Sare - Sar |

Go to the Wireless Security Tab and click on the Encryption drop down menu. Select the encryption mode; we suggest WPA-PSK/WPA2-PSK Mixed Mode. Enter your desired password in the Key field. Click <Save & Apply>

This procedure adds/changes the password for the WiFi hotspot only. When connecting your computer, iOS or Android device to the wireless network, this is the password you will use. This password does not change the router admin password when logging in to access the Optimizer user interface.

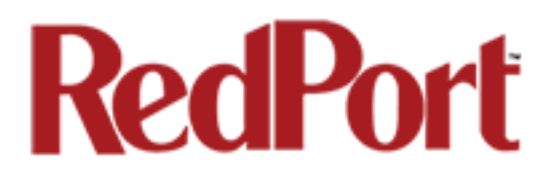

## 9.0 Rename the Wireless Network

It is possible to change the name of the wireless network. This is the name of the wireless network that you connect to using your computer or iOS or Android device. The default name is wXa-112-xxxx where the xxxx represents a unique number.

The easiest way to change the wireless network (WiFi hotspot) name is to modify the XGate Settings. See the XGate Help File > User Interface > Settings > Optimizer, wXa, & Sat-Fi for details.

As an alternative you can change the name of the wireless network (WiFi hotspot) via the Optimizer user interface.

Services Status System Network Logout Interfaces Wifi DHCP and DNS Hostnames Static Routes **Firewall** Diagnostic radio0: Master "wXa-112-8246" Wireless Overview Generic MAC80211 802.11bgn (radio0) Q Scan + Add Channel: 11 (2.462 GHz) | Bitrate: 72.2 Mbit/s SSID: wXa-112-8246 | Mode: Master Disable Remove Edit × 100% BSSID: 00:C0:CA:7C:82:46 | Encryption: None Associated Stations SSID MAC-Address IPv4-Address **RX** Rate TX Rate Signal Noise wXa-112-8246 88:63:DF:A0:37:2D 192.168.20.163 -26 dBm -95 dBm 1.0 Mbit/s, MCS 0, 20MHz 72.2 Mbit/s, MCS 7, 20MHz

To change the name, login to the Optimizer and go to: Network > WiFi Tab

Select your WiFi hotspot from the Wireless Overview list and click on <Edit> to open the Device and Interface Configuration window.

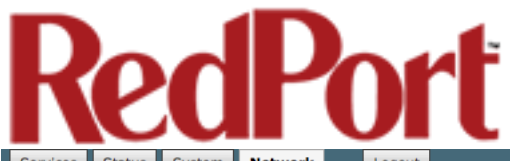

| terfaces Wifi                                                                             | DHCP and DNS                                            | Hostnames                        | Static Routes                                                                                                    | memun                                                                                                 | j                                                                                                    |
|-------------------------------------------------------------------------------------------|---------------------------------------------------------|----------------------------------|----------------------------------------------------------------------------------------------------|----------------------------------------------------------------------------------------------------|----------------------------------------------------------------------------------------------------|
| idio0: Master "w                                                                          | Xa-112-8246"                                            |                                  |                                                                                                    | _                                                                                                    |                                                                                                    |
| reless Netwo                                                                              | ork: Master "w                                          | Xa-112-82                        | 246" (wlan0)                                                                                                    |                                                                                                    |                                                                                                    |
| Device Configura<br>ong all defined wi<br>Interface Configu<br>Device Configu             | ation section covers<br>reless networks (if<br>iration. | physical setti<br>the radio harc | ings of the radio<br>dware is multi-SS                                                                                | hardware si<br>SID capable)                                                                           | uch as channel, transmit power or antenna selection which is shared<br>). Per network settings like encryption or operation mode are groupe                                             |
| General Setup                                                                             | Advanced Settings                                       | 1                                |                                                                                                    |                                                                                                    |                                                                                                    |
| Status                                                                                    |                                                         |                                  | <b>4</b><br>100%                                                                                                    | Mode: Mast<br>BSSID: 00:<br>Channel: 1<br>Signal: -27<br>Bitrate: 72                                  | ter   <b>SSID:</b> wXa-112-8246<br>CO:CA:7C:82:46   <b>Encryption:</b> None<br>1 (2:462 GHz)   <b>Tx-Power:</b> 18 dBm<br>dBm   <b>Noise:</b> -95 dBm<br>.2 Mbit/s   <b>Country:</b> US |
| Wireless network                                                                          | is enabled                                              |                                  | 🙆 Disal                                                                                                    | ole                                                                                                   |                                                                                                    |
|                                                                                           |                                                         |                                  |                                                                                                    |                                                                                                    |                                                                                                    |
| Channel                                                                                   |                                                         |                                  | 11 (2.46                                                                                                    | 52 GHz)                                                                                               | <b>T</b>                                                                                                    |
| Channel<br>Transmit Power                                                                 | guration                                                |                                  | 11 (2.46<br>27 dBm<br>2 dBm                                                                                           | 52 GHz)<br>(501 mW)                                                                                   | -<br>-                                                                                                    |
| Channel<br>Transmit Power<br>Interface Confi<br>General Setup                             | guration<br>Wireless Security                           | MAC-Filter                       | 11 (2.46<br>27 dBm<br>@ dBm<br>wXa-112<br>Access                                                                      | 52 GHz)<br>(501 mW)<br>2-8246<br>Point                                                                | •<br>•                                                                                                    |
| Channel<br>Transmit Power<br>Interface Confi<br>General Setup<br>ESSID<br>Mode<br>Network | guration<br>Wireless Security                           | MAC-Filter                       | 11 (2.44<br>27 dBm<br>② dBm<br>③ dBm<br>wXa-112<br>Access<br>□ lan<br>□ wa<br>✓ wit<br>□ cre<br>③ Choo<br>Field to d  | 2 GHz)<br>(S01 mW)<br>2-8246<br>Point<br>::<br>::<br>::<br>::<br>:<br>:<br>:<br>:<br>:<br>:<br>:<br>: |                                                                                                    |
| Channel<br>Transmit Power<br>Interface Confi<br>General Setup<br>ESSID<br>Mode<br>Network | guration<br>Wireless Security                           | MAC-Filter                       | 11 (2.44<br>27 dBm<br>② dBm<br>③ dBm<br>WXa-112<br>Access<br>□ lan<br>□ wa<br>♥ with<br>□ cre<br>③ Choo<br>field to d | 2 GHz)<br>(S01 mW)<br>2-8246<br>Point<br>:                                                            |                                                                                                    |

Enter the new wireless network in ESSID field. Click <Save & Apply>

This procedure changes the name for the WiFi hotspot only. When connecting your computer, iOS or Android device to the wireless network, this is the network name that will appear in the wireless network list. This name does not change the router admin name when logging in to access the Optimizer user interface.

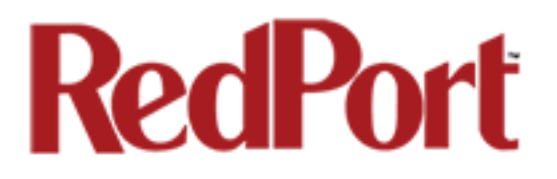

## **10.0 Change Admin Password**

The default login admin password is set to: webxaccess.

The easiest way to change the login admin password is to modify the XGate Settings. See the XGate Help File > User Interface > Settings > Optimizer, wXa, & Sat-Fi for details.

As an alternative you can change the login admin password via the Optimizer user interface.

To change the password, login to the Optimizer and go to: System > Router Password

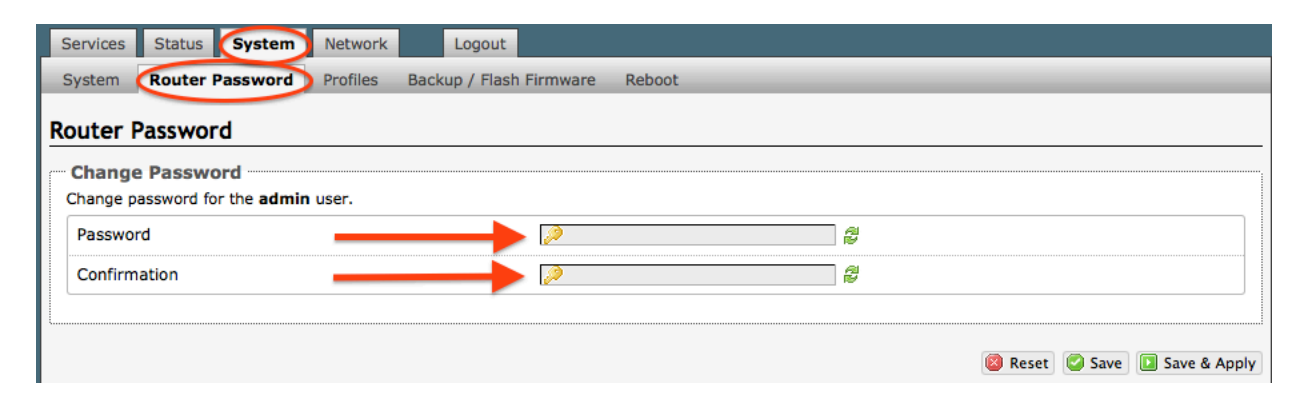

Enter the new password in the password text box and again in the Confirmation text box. Click <Save & Apply>

This procedure changes the password for the Admin login only. When connecting your computer, iOS or Android device to the wireless network, you will not use this Admin login password. This password is used only to access the Optimizer user interface.

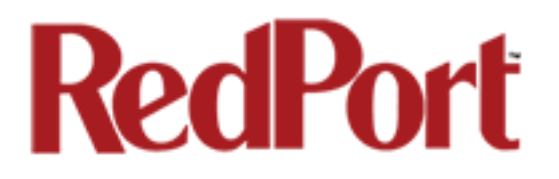

## 11.0 Update Firmware

Get the latest Optimizer firmware version from here: <u>http://www.redportglobal.com/support/technical-downloads/</u>

Save the .bin file to your computer (pc or mac) Access the Optimizer Home Page (see Chapter 3.0 Getting Started) Go to System > Backup/Flash Firmware

| ash operations                                   |                                                                                                    |
|--------------------------------------------------|----------------------------------------------------------------------------------------------------|
| tions                                            |                                                                                                    |
| Backup / Restore                                 |                                                                                                    |
| Click "Generate archive" to download a tar arch  | ive of the current configuration files. To reset the firmware to its initial state, click "Perform reset" (only possible with squashfs images). |
| Download backup:                                 | C Generate archive                                                                                                    |
| Reset to defaults:                               | Perform reset                                                                                                    |
| To restore configuration files, you can upload a | previously generated backup archive here.                                                                                                    |
| Restore backup:                                  | Browse ) No file selected. Dpload archive                                                                                                    |
|                                                  |                                                                                                    |
| Flash new firmware image                         |                                                                                                    |
| Upload a sysupgrade-compatible image here to     | replace the running firmware. Check "Keep settings" to retain the current configuration (requires an OpenWrt compatible firmware image          |
| Keen settings:                                   | 1                                                                                                    |
| neep settings:                                   |                                                                                                    |

1. Keep Settings: remove the check in the box to uncheck keep settings.

2. <Browse> to where you saved the .bin file and select that file.

3. Select <Flash Image>

4. Wait for the grey button on top of the Optimizer to begin flashing. When the button stops flashing, the firmware is done updating. This typically takes several minutes.

To confirm the firmware upgrade, access the Optimizer Home Page again. The firmware version displays in the top banner of the User Interface.

| Optimizer (wXa-112 v1.41) Load: 0.00 0.01 0.05 |           |        |             |            |         |  |
|------------------------------------------------|-----------|--------|-------------|------------|---------|--|
|                                                | Services  | Status | s System    | Network    | Logout  |  |
|                                                | GPS Track | ing (  | GPS/NMEA Re | epeater US | B Phone |  |
|                                                | Tracking  |        |             |            |         |  |

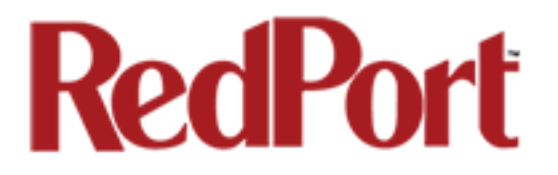

## 12.0 Access System Log

If you are experiencing connection issues your service provider may request that you send them a copy of the Optimizer System Log.

- 1. First, attempt an email connection
- 2. Access the router (see Chapter 3.0 Getting Started) to get to the Home page.
- 3. Go to Status > System Log

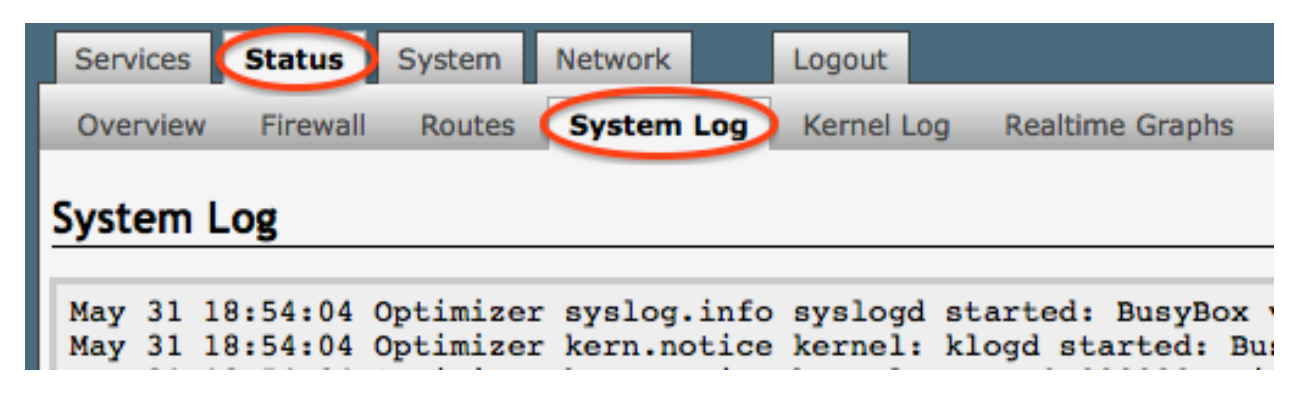

4. Copy/paste the entire log into an email and send to your service provider.

Note: The System Log date will show May 31 unless you have synced the Optimizer Local Time with a browser in System Tab > Local Time > Sync with browser. This is NOT recommended when using a satellite connection and it is not necessary to ever sync the time. If you do sync the time, as soon as power is removed from the Optimizer the date will revert to May 31.

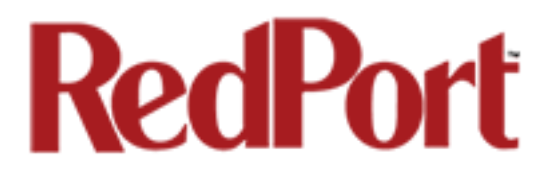

## **13.0 Reboot the Optimizer Router**

The easiest way to reboot the Optimizer is to use the reset button on the bottom of the router. Using a pointed instrument, press and hold the red reset button for 20-30 seconds and release. Wait for the Optimizer reboot, this will take several minutes. After this reset, the Optimizer will be configured with its factory defaults. You will need to reenter any modifications you made to the user interface.

You can also reboot the router from within the Optimizer user interface:

- 1. Access the router (see Chapter 3.0 Getting Started to get to the Home Page.
- 2. Go to: System > Reboot
- 3. Select <Perform reboot>

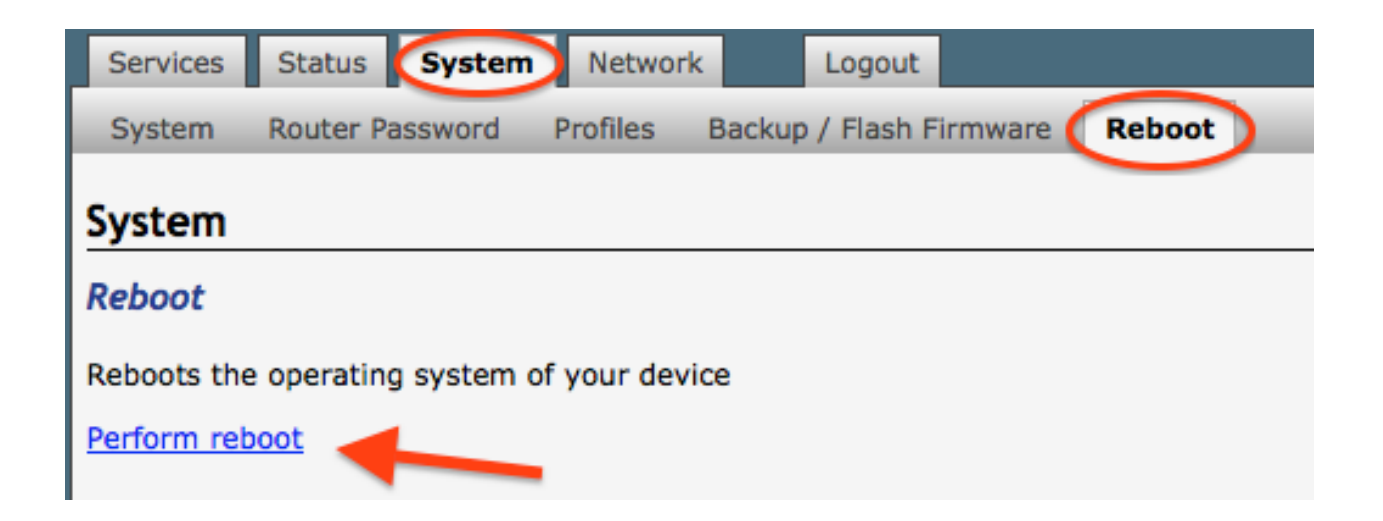

4. The grey button on top of the Optimizer will flash during the reboot process. When the light stops flashing the reboot is complete.

During the reboot process you will lose access to the Optimizer User Interface. You must login again if you want access. (See Chapter 3.0 Getting Started)

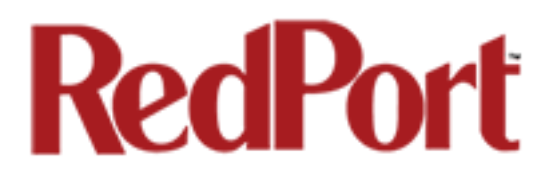

## **14.0 System Status for Monitoring Usage**

For those that are interested, you can view the connection status in Status > Realtime Graphs

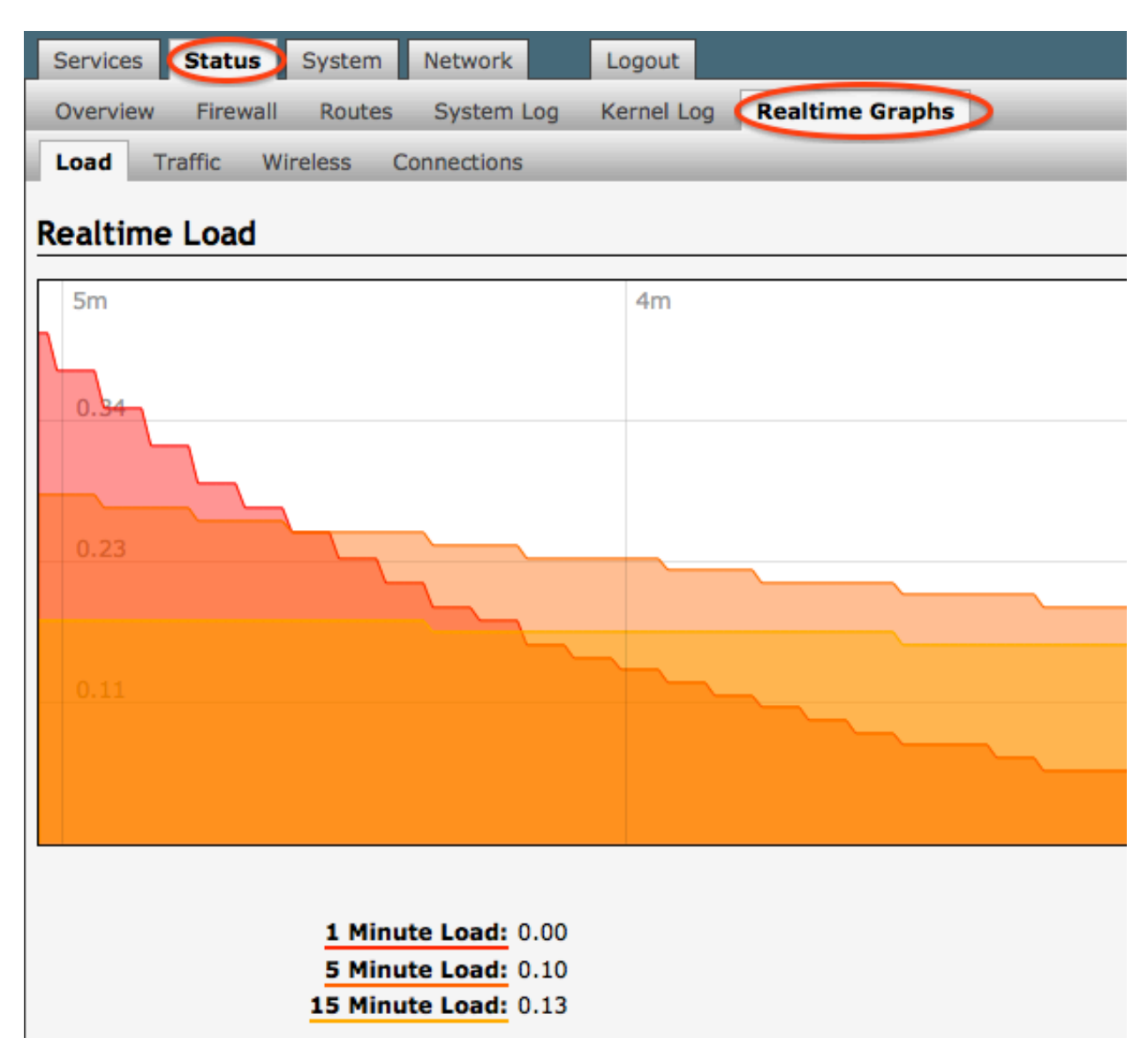

# RedPort

## 15.0 Profiles

Profiles is designed for users of multiple satellite devices and integrators of custom installations. You can configure the Optimizer for a specific satellite device and save the profile. This is good for failover situations when using multiple devices. An extreme example would be that you might have the firewall wide open on a VSAT device but in an emergency must use an Iridium handheld device where you want the full protection o the Optimizer firewall. Have a profile for each configuration and select the appropriate one for the satellite device being used.

To access Profile Manage, go to System > Profiles

| Services Stat                                   | tus System Network Logout                                                                                                    |
|-------------------------------------------------|----------------------------------------------------------------------------------------------------|
| System Rout                                     | er Password Profiles Backup / Flash Firmware Reboot                                                                                                    |
| Profiles Too                                    | ls                                                                                                    |
| Profile Mana                                    | ger                                                                                                    |
| To create predefi                               | ned router configurations first adjust router settings then save them by selecting Add, giving the profile a name and<br>wed by Save & Apply. The Add function memorizes the current router configuration and stores it in the named profile |
| description, follow                             | files                                                                                                    |
| Manage Pro<br>Profile                           | files Description                                                                                                    |
| Manage Pro Profile AccessPoint                  | files  Description  Simple access point hotspot and network extender which bridges WAN, LAN, and WIFI ports with no filter Install R Delete                                                                                                  |
| Manage Pro<br>Profile<br>AccessPoint<br>Factory | files  Description  Simple access point hotspot and network extender which bridges WAN, LAN, and WIFI ports with no filter  Factory default settings  Install  Delete                                                                        |
| Manage Pro<br>Profile<br>AccessPoint<br>Factory | files         Description         Simple access point hotspot and network extender which bridges WAN, LAN, and WIFI ports with no filter         Factory default settings                                                                    |

There are two default profiles:

AccessPoint: This profile is used when linking two or more Optimizers together to extend the satellite WiFi hotspot range. Using an ethernet connection between two Optimizer with only one Optimizer connected to the satellite device, select this AccessPoint Profile on each Optimizer that is NOT connected to the satellite device.

Factory: This profile will reset the Optimizer to factory defaults and all custom configuration will be lost.

To create a Profile: Adjust the router settings. In Profile Manager select <Add>

# **RedPort**

| Services                                  | Status System Network Logout                                                                                                    |
|-------------------------------------------|----------------------------------------------------------------------------------------------------|
| System                                    | Router Password Profiles Backup / Flash Firmware Reboot                                                                                                    |
| Profiles                                  | Tools                                                                                                    |
| Profile N                                 | Aanager                                                                                                    |
| To create pr<br>name and d<br>in the name | redefined router configurations first adjust router settings then save them by selecting Add, giving the profile a<br>description, followed by Save & Apply. The Add function memorizes the current router configuration and stores it<br>ad profile. |
| Manage                                    | e Profiles                                                                                                    |
| Prof                                      | file Description                                                                                                    |
| AccessPoi                                 | int 🛛 Simple access point hotspot and network extender which bridges WAN, LAN, and WIFI port [ Install 🗶 Delete                                                                                                    |
| Factory                                   | Factory default settings 🛛 🗈 Install 💌 Delete                                                                                                    |
| NewProfile                                | e New Profile created Delete                                                                                                    |
| Add 📄                                     | 3 4                                                                                                    |
| L                                         | 2                                                                                                    |
|                                           | 1 Save & Apply                                                                                                    |

Enter a Name of the new profile and a description. Select <Install> to add the new profile. Select <Save & Apply>.

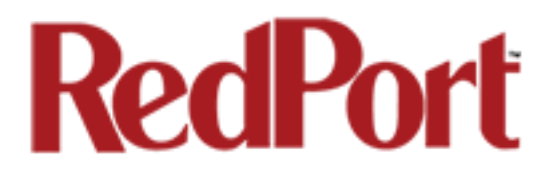

## **16.0 Firewall Modification**

By default, the Optimizer ships with a powerful firewall configured to block ALL inbound or outbound traffic except XGate email, web and weather. This configuration protects you from experiencing runaway satellite airtime bills.

If you have a need to open the firewall, go to: Network > Firewall > Traffic Rules

These are the firewall rules that protect you. There are six rules that are not 'enabled' (i.e. the check box is empty). Checking these rules will open the firewall to all traffic; but, you lose the benefit of XGate compression.

| Interfaces       Wift       DHCP and DNS       Hostnames       Static Routes       Firewall       Diagnostics         General Settings       Port Forwards       Traffic Rules       Custom Rules         Firewall - Traffic Rules         Traffic Rules         Traffic Rules         Traffic Rules         Traffic Rules         Name       Match       Action       Enable       Sort         ALL - DO NOT       Any traffic       Accept forward <ul> <li>Image: Accept forward</li> <li>Image: Accept forward</li> <li>Ima</li></ul>                                                                                                    | Services Stat                                                                                                    | tus System Network Logout                                                          |                |           |      |                 |  |  |
|----------------------------------------------------------------------------------------------------|----------------------------------------------------------------------------------------------------|------------------------------------------------------------------------------------|----------------|-----------|------|-----------------|--|--|
| General Settings       Port Forwards       Traffic Rules       Custom Rules         Firewall - Traffic Rules         Traffic Rules         Traffic Rules         Traffic Rules         Name       Match       Action       Enable       Sort         ALL - DO NOT       Any traffic       Accept forward <ul> <li> <li></li></li></ul>                                                                                                    | Interfaces W                                                                                                    | ifi DHCP and DNS Hostnames Static Routes                                           | Firewall       | iagnostic | S    |                 |  |  |
| Firewall - Traffic Rules         Traffic rules define policies for packets traveling between different zones, for example to reject traffic between certain hor to open WAN ports on the router.         Traffic Rules         Name       Match       Action       Enable       Sort         All - DO NOT       Any traffic         All - DO NOT       Any traffic         Accept forward       Image: Colspan="2">Image: Colspan="2">Image: Colspan="2">Colspan="2">Colspan="2">Colspan="2">Colspan="2">Colspan="2">Colspan="2">Colspan="2">Colspan="2">Colspan="2">Colspan="2">Colspan="2">Colspan="2">Colspan="2">Colspan="2">Colspan="2">Colspan="2">Colspan="2">Colspan="2">Colspan="2"Colspan="2"Col | General Settings                                                                                                    | s Port Forwards <b>(Traffic Rules)</b> Custom Rule                                 | s              | _         | _    |                 |  |  |
| New Match       Action       Enable       Sort         Traffic Rules       AlL - DO NOT       Any traffic       Accept forward <ul> <li>Image: Sort</li> <li>All - DO NOT</li> <li>Any traffic</li> <li>To any host in any zone</li> <li>Accept forward</li> <li>Image: Sort</li> <li>Image: Sort</li> <li>All - DO NOT</li> <li>Any traffic</li> <li>Accept forward</li> <li>Image: Sort</li> <li>Image: Sort</li> <li>Accept forward</li> <li>Image: Sort</li> <li>Image: Sort</li></ul>                                                                                                    | Firewall - Tr                                                                                                    | affic Rules                                                                        |                |           |      |                 |  |  |
| NameMatchActionEnableSortALL - DO NOT<br>MODIFYAny traffic<br>From any host in any zoneAccept forwardIIIIIIIIIIIIIIIIIIIIIIIIIIIIIIIIIIIIIIIIIIIIIIIIIIIIIIIIIIIIIIIIIIIIIIIIIIIIIIIIIIIIIIIIIIIIIIIIIIIIIIIIIIIIIIIIIIIIIIIIIIIIIIIIIIIIIIIIIIIIIIIIIIIIIIIIIIIIIIIIIIIIIIIIIIIIIIIIIIIIIIIII                                                                                                    | Traffic rules define policies for packets traveling between different zones, for example to reject traffic between certain hosts<br>or to open WAN ports on the router.<br>Traffic Rules |                                                                                    |                |           |      |                 |  |  |
| ALL - DO NOT<br>MODIFY       Any traffic<br>From any host in any zone<br>To any host in any zone       Accept forward                                                                                                    | Name                                                                                                    | Match                                                                              | Action         | Enable    | Sort |                 |  |  |
| PASS DNS -<br>DO NOT       Any UDP         PASS DNS -<br>DO NOT       From any host in any zone         MODIFY       To any host, port 53 in any zone         DNS - DO<br>NOT MODIFY       Any UDP         Any UDP       Any UDP         Any UDP       Accept input         To any router IP at port 53 on this device         Any TCP         NOT MODIFY         To any host, port 80 in any zone         Accept forward         PTTPS - DO<br>NOT MODIFY         Any TCP         From any host, port 80 in any zone         Any TCP         From any host, port 80 in any zone         Accept forward         PTTPS - DO<br>NOT MODIFY         From any host, port 443 in any zone         To any host, port 443 in any zone         Any TCP         FTP - DO NOT                                                                                                    | ALL - DO NOT<br>MODIFY                                                                                                    | Any traffic<br>From any host in any zone<br>To any host in any zone                | Accept forward | $\wedge$  | •    | Z Edit X Delete |  |  |
| DNS - DO<br>NOT MODIFY       Any UDP<br>From any host in any zone<br>To any router IP at port 53 on this device       Accept input       Imput       Imput                                                                                                    | PASS DNS -<br>DO NOT<br>MODIFY                                                                                                    | Any UDP<br>From any host in any zone<br>To any host, port 53 in any zone           | Accept forward |           | •    | Z Edit X Delete |  |  |
| HTTP - DO<br>NOT MODIFY       Any TCP         HTTP - DO<br>NOT MODIFY       From any host in any zone         HTTPS - DO<br>NOT MODIFY       Any TCP         From any host in any zone       Accept forward         MTTPS - DO<br>NOT MODIFY       From any host in any zone         FTP - DO NOT       Any TCP         FTP - DO NOT       From any host in any zone                                                                                                    | DNS - DO<br>NOT MODIFY                                                                                                    | Any UDP<br>From any host in any zone<br>To any router IP at port 53 on this device | Accept input   |           | • •  | Z Edit 🗶 Delete |  |  |
| HTTPS - DO<br>NOT MODIFY From any host in any zone<br>To any host, port 443 in any zone<br>Any TCP<br>FTP - DO NOT From any host in any zone                                                                                                    | HTTP - DO<br>NOT MODIFY                                                                                                    | Any TCP<br>From any host in any zone<br>To any host, port 80 in any zone           | Accept forward |           | •    | 🖉 Edit 🙁 Delete |  |  |
| FTP - DO NOT                                                                                                    | HTTPS - DO<br>NOT MODIFY                                                                                                    | Any TCP<br>From any host in any zone<br>To any host, port 443 in any zone          | Accept forward |           | •    | Z Edit X Delete |  |  |
| MODIFY To any host, ports 20-21 in any zone Accept forward                                                                                                    | FTP - DO NOT<br>MODIFY                                                                                                    | Any TCP<br>From any host in any zone<br>To any host, ports 20-21 in any zone       | Accept forward | $\forall$ | •    | Z Edit 🗶 Delete |  |  |

IMPORTANT NOTE: Modifying the firewall is neither an intended nor a supported use of the Optimizer. Modifying the behavior of the Optimizer firewall other than the above will void the warranty and may render the Optimizer inoperable.

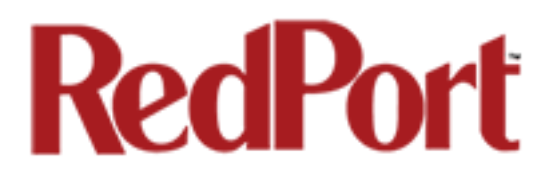

This concludes the RedPort Optimizer User Guide. If you have a question that is not addressed in this Guide or if you have recommendations to improve the usefulness of this Guide, please contact us at: <a href="mailto:support@gmn-usa.com">support@gmn-usa.com</a>

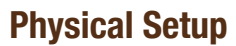

#### 1. Connect the satellite phone or terminal to Optimizer

• USB port for satellite handsets. (Note: A USB to serial adapter is required for RS232 based satellite phones such as the Iridium 9505(a).

• Ethernet for satellite broadband devices (OpenPort, BGAN/ FleetBroadband)

#### 2. Connect the power

 $12\mathrm{V}\ \mathrm{DC}$  required. Use supplied AC Adapter, or optional battery or adapters.

#### 3. Connect your computer

• Via an Ethernet cable, or:

• Via Wi-Fi

#### 4. Install XGate and/or set up GPS Tracking services

See back page for setup details.

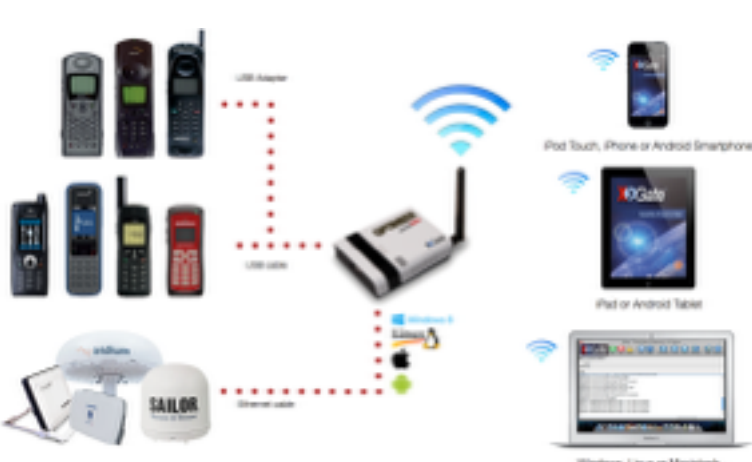

#### Indows, Unux or Macintosh

#### XGate Installation and Setup

XGate is the world's leading independent satellite email, web and weather service. Optimizer blocks all traffic except XGatecompressed email, web and weather data. After completing the physical connection:

#### 1. Download the XGate software

Windows, Mac & Linux: http://www.globalmarinenet.com/downloads.php

iOS (iPad, iPhone, iPod Touch) Search for "XGate" in the iTunes store (http://itunes.apple.com or in the iTunes Store App.)

Android (any Android device 2.3 or higher) Search for "XGate" in the Google Play Store (https://play.google.com or in the Google Play Store App)

#### 2. Connect your satellite terminal, powered on with a good signal, to Optimizer.

#### 3. Install and Run XGate

- A registration wizard appears the first time you open XGate. Select the registration method (Activation code, 3 day demo, etc) and click "Next"

#### 4. Select "webXaccelerator/Optimizer" for the connection type.

#### 5. Select your satellite terminal type and complete the registration wizard.

- Iridium "webXacc Iridium Direct Internet"
- Isatphone "webXacc IsatPhone Pro"
- · Globalstar "webXacc Globalstar"
- · Fleet Broadband "Network Connection" (Unmanaged Connection)
- Iridium Pilot/OpenPort "webXacc Iridium OpenPort"
- BGAN "Network Connection" (Unmanaged Connection)
- Thuraya "webXacc Thuraya"

#### **GPS Tracking**

Optimizer works as a tracking device with the industry-leading RedPort Tracking service. Optimizer provides tracking data using the GPS chip built into many satellite terminals. For more information, visit <u>http://tracking.redportglobal.com</u>

#### **Optional Equipment**

- 12V External battery power supply
- 12V external cigarette lighter adapter
- High gain 5db antenna
- USB-Serial adapter

## Iridium Pilot / OpenPort Settinas

Optimizer supports both managed and unmanaged connections for Iridium Pilot/OpenPort.

**Managed connections** are highly preferable for most Pilot/ OpenPort installations with an Optimizer. Optimizer will keep the connection alive by issuing pings to a remote host every 5 seconds while either an email or web session is in progress. Otherwise the Iridium OpenPort will shut down the connection after 20 seconds causing the user to wait 20-30 seconds on the next network activity while the session is restarted. This connection delay can make it difficult to browse since the browsers will often encounter timeouts and wait times while the connection is being reestablished.

- Pilot/OpenPort users should set the XGate connection type to "webXacc Iridium OpenPort" for managed connections.

**Unmanaged connections** are selected when the connection type is set to "IridiumOpenPort".

Iridium Pilot/OpenPort does not have a minimum billing increment so airtime fees for managed/unmanaged connections are the same.

## **Advanced Settings**

#### **Port Definitions**

**LAN** is configured as the LAN port with IP address 192.168.10.1.

**WAN** is configured with DHCP and should be connected to your primary satellite unit.

**USB** should be connected to the USB port on handheld satellite phones such as Iridium, IsatPhone, Thuraya, or Globalstar.

**WLAN** is configured as the WiFi port (on units with WiFi) with IP address 192.168.20.1.

#### **Optimizer "Push-to-Connect"**

You can configure Optimizer to make a data connection automatically when you push the gray button on the top of Optimizer. Log in to Optimizer's UI and go to Services > USB Phone > Settings > Network and select your satellite phone or GSM dongle. Now the gray button on Optimizer will connect/ disconnect you from the internet when you push it.

Pushing the button will cause the button to blink while your phone/GSM dongle is connecting. Once connected the button will go solid.

Pushing the button again will cause the button to blink until the device disconnects.

#### The user can change the firewall manually under network->firewall->rules to allow 3rd parties to use the Optimizer for

satellite communication without requiring software.

## Inmarsat BGAN / FleetBroadband Settings

Optimizer supports both managed and unmanaged connections for Inmarsat broadband users.

**Managed connections** are intended for satellite terminals configured to be offline except when a data session is taking place.

Select the device name during the registration wizard process outlined under Software Installation, or under the connection type in options > settings > connection (preferences > connection on the mac).

Configure your terminal for "manual" connection mode.

When using XGate the software will instruct the terminal to go online, send/receive (or browse), and then close down the connection. Note that an Inmarsat minimum airtime billing increment will be incurred for every connection.

**Unmanaged connections** are intended for satellite terminals configured to be online all the time. To use this method configure your terminal to automatically connect to the Internet on network traffic. In XGate set the connection type to "Network Connection" in options > settings (preferences > connection on mac).

Note that since Optimizer blocks all traffic except email and web unmanaged connections you will experience lower airtime bills since the number of connections incurring minimum billing increments is reduced.

#### Hybrid (Not Available on iOS or Android)

Setting the XGate connection type to the Inmarsat terminal and checking the option "Use another connection if already open" causes XGate to use an active Internet connection if available. If none is available, then XGate will manage the connection.

#### **Optimizer Administrative Page**

The Optimizer administrative page may be accessed to set up tracking, or access detailed router logs, advanced firewall settings, and firmware upgrades.

IP: 192.168.10.1

Use a web browser and URL <u>http://192.168.10.1</u> on the LAN port or via WiFi.

user: admin password: webxaccess